## How do I get Mobile Banking on my phone?

The following is a step-by-step guide for downloading Rocket City FCU's Mobile App to your smartphone.

- Before you begin, you must register your device by logging into home banking (Virtual Branch) and clicking <u>Mobile Money</u> under the <u>Self Service</u> tab.
- Read an accept the terms and conditions and click <u>Continue</u>.
- Select the types of services you wish to access on your phone (for the purposes of these directions, click <u>Downloadable Application</u> for our Mobile App) and click <u>Continue</u>.

| Account                   | Balan        |
|---------------------------|--------------|
| Personal Savings<br>*2345 | \$156,290.01 |
| Checking<br>*7300         | \$5,721.62   |
|                           |              |
|                           |              |
|                           |              |

- Enter your phone number to your mobile device and click <u>Continue</u>.
- You will receive a text message on your phone containing the activation code. Enter the code and click <u>Activate</u>.
- You will then receive a text message on your phone with a link to download the application (TouchBanking by FiServ). Click to download or download manually from your app store.
- You will then receive a text message to activate the application. Click this link to activate and open the app.
- You are done! Sign in for easy access to your finances!